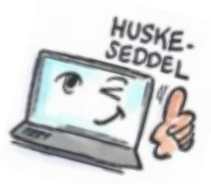

| Sådan opretter du farver i kalenderen i Notes                                                                                                    |                                      |                                                                                                    |                                                                                                    |  |
|----------------------------------------------------------------------------------------------------|--------------------------------------|----------------------------------------------------------------------------------------------------|----------------------------------------------------------------------------------------------------|--|
| Hvad skal du?                                                                                                    | Hvordan gør du?                      | Hvor er det?                                                                                                    |                                                                                                    |  |
| <ul> <li>I Notes kan du farvelægge dine kalenderemner på to måder.</li> <li>Ved at inddele emner i kategorier, for eksempel teammøder i rød og privat i gul.</li> <li>Ved at farvelægge efter emne, møde, aftale etc.</li> </ul> Farver på kategorier i kalenderen er en nyhed i Notes 9.0. Kategorier er en slags etiketter, der kan anvendes til at organisere kalenderemner, opgaver, kontakter eller grupper. |                                      |                                                                                                    |                                                                                                    |  |
| Oprette dine                                                                                                    | Vælg Filer ><br>Indstillinger.       |                                                                                                    | Defenses                                                                                                    |  |
| egne kategorier                                                                                                    |                                      | W<br>type filter text                                                                                                    | Celender and To Do                                                                                                    |  |
|                                                                                                    | Vælg K <b>alender og</b><br>opgaver. | > Accounts Basic Notes Client Configure<br>Basic Notes Client Configure<br>Contacts<br>Feeds<br>Fonts and Colors<br>Live Text<br>Lore Text                                                                                                    | Maii     Calendar & To Do     Access & Delegation       Display     Scheduling     Alarms     Autoprocessing       Calendar - Colors     Calendar Entry Colors     Calendar Entry Colors                                                                                                    |  |
|                                                                                                    | Vælg Vis > Kategori.                 | Log Settings                                                                                                    | Type: Background: Text:<br>Meetings:  Appointments:                                                                                                    |  |
|                                                                                                    | Skriv navn på den nye<br>kategori.   | Regional Settings     Replication and Sync     Sametime     Sametime Meeting Rooms     Search     Spell Check                                                                                                    | Reminders:    All day events:    Anniversaries:    To do items:                                                                                                    |  |
|                                                                                                    | Klik på <b>OK</b> for at gemme       | Veb Browser                                                                                                    | New (unprocessed)<br>meetings:                                                                                                    |  |
|                                                                                                    | de nye kategorier.                   | Widgets<br>Windows and Themes<br>XPages Performance                                                                                                    | Cancellations:                                                                                                    |  |
|                                                                                                    | TIP: Du kan også oprette             | Ein Edit View Courts                                                                                                    | Calendar - One North - IBM Notes - Calendar - One North - IBM Notes                                                                                                    |  |
|                                                                                                    | oprottor of pyt                      | Open 👻 🔛 🔀 🔀                                                                                                    | 📷 - Starch All Calendar x 😰 Outlook kursus - To Bo x                                                                                                    |  |
|                                                                                                    | kalandaramna                         | Outlook kursus<br>on Local                                                                                                    | New - X Copy Into New - More - Story - Story -                                                                                                    |  |
|                                                                                                    | kalenderenne.                        | Today         1980         4         Sep           4         Sep         1         1         2         3         1         3         1         2         1         6         5         7         8         9         1         2         1         6         5         7         8         9         1         2         1         6         5         7         8         9         1         2         1         4         5         6         1         1         2         1         4         5         6         1         1         1         1         2         2         2         4         5         1         1         1         1         1         1         1         1         1         1         1         1         1         1         1         1         1         1         1         1         1         1         1         1         1         1         1         1         1         1         1         1         1         1         1         1         1         1         1         1         1         1         1         1         1         1         1 <t< th=""><th>Man         Tir         Ora         Tir         Free         Lar         Sm         Free           5         Backing seats from         60         Taxed) Linkstyle features 200         Freeine         50         Freeine         50         50         Freeine         50         50         Freeine         50         50         50         50         50         50         50         50         50         50         50</th></t<> | Man         Tir         Ora         Tir         Free         Lar         Sm         Free           5         Backing seats from         60         Taxed) Linkstyle features 200         Freeine         50         Freeine         50         50         Freeine         50         50         Freeine         50         50         50         50         50         50         50         50         50         50         50                              |  |
|                                                                                                    |                                      | • Wews<br>One Day                                                                                                    | Ling         Ling         Ling <thling< th="">         Ling         Ling         <thl< th=""></thl<></thling<> |  |
|                                                                                                    |                                      | Two Days<br>One Work Week<br>One Week<br>Week/Planner<br>One Month                                                                                                    | 2100 22 23 34 25 28 27 27 29 20 20 20 20 20 20 20 20 20 20 20 20 20                                                                                                    |  |
|                                                                                                    |                                      | Entries by Catego                                                                                                    | Day 256 - 107 days left in the year -                                                                                                    |  |
|                                                                                                    |                                      | Entries and Notic<br>Calendar Entries<br>Groupad Entries                                                                                                    | Projeckt Jakobsgaard status mede: Not Started                                                                                                    |  |

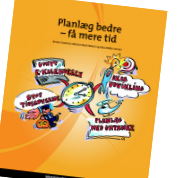

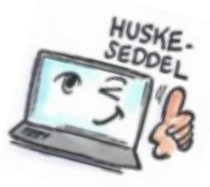

| Tilpasse kategori-<br>og kalenderfarver | Vælg <b>Filer &gt; Indstillinger</b> .<br>Vælg K <b>alender og opgaver</b> .<br>Vælg fanen <b>Farver</b> .<br>Tilpas med de farver og kategorier som du ønsker.               |  |
|-----------------------------------------|----------------------------------------------------------------------------------------------------|--|
| Tildele farve til et<br>kalenderemne    | Opret et nyt kalenderemne.<br>Vælg farve efter kalender- eller emne-type.<br>Bemærk at farver vil kun blive vist i kalendervisning, ikke hvis kalender vises som en<br>liste. |  |
| Tildele en                              | Åbn det kalenderemne som du vil tildele en kategori.                                                                                                    |  |
| kategori til et                         | Klik på <b>Kategori</b> .                                                                                                    |  |
| kalenderemne                            | Vælg en kategori fra listen.                                                                                                    |  |
| Vise                                    | Klik i Kalendar på plustegnet                                                                                                    |  |
| kalenderemner                           | ( + ) ved <b>Lister</b> i navigationsruden til venstre                                                                                                    |  |
| opdelt i                                | (hvis der ikke allerede er udvidet).                                                                                                    |  |
| kategorier                              | Klik derefter på <b>Vis efter kategori</b> .                                                                                                    |  |
| Fjerne en kategori                      | Klik på knappen <b>Kategori</b> .                                                                                                    |  |
| fra et                                  | Fjern flueben ud for den kategori der skal slettes.                                                                                                    |  |
| kalenderemne                            | Klik på <b>OK</b> .                                                                                                    |  |

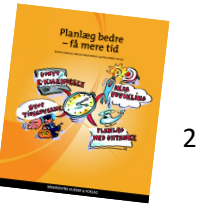